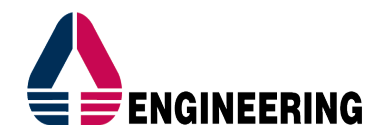

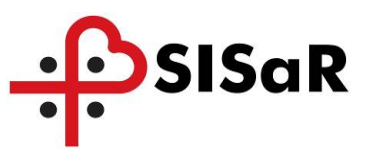

# SISAR SI 2017-2018 SERVIZI INTEGRATI DI CONTINUITÀ, MANUTENZIONE ED INNOVAZIONE PER IL SISTEMA INFORMATIVO INTEGRATO REGIONALE SISAR (PERIODO 01.07.2017 – 31.12.2018)

# CIG 7099355D11 CUP E79J17000270002

# ANALISI TECNICO FUNZIONALE

| Documento:      | RGSA045_CR33271_NOP_AAP_PUA_Avvio_Disabilta_Gravissime_v1.1.doc                               |                                                                   |                   |       |            |  |  |  |  |
|-----------------|-----------------------------------------------------------------------------------------------|-------------------------------------------------------------------|-------------------|-------|------------|--|--|--|--|
| Cliente:        | Regione Autonon                                                                               | Regione Autonoma della Sardegna – Direzione Generale della Sanità |                   |       |            |  |  |  |  |
| Servizio:       | Servizi Integrati di Continuità, Manutenzione ed Innovazione del Sistema<br>Informativo SISaR |                                                                   |                   |       |            |  |  |  |  |
| Redatto da:     | EngineeringSandro AresuData:10/10/2019                                                        |                                                                   |                   |       |            |  |  |  |  |
| Revisionato da: | Engineering                                                                                   | Davide<br>Francesco Massi                                         | Cipollone,<br>dda | Data: | 11/10/2019 |  |  |  |  |
| Consegnato a:   | RUP<br>Direttore<br>dell'Esecuzione<br>del Contratto                                          | Maria Antonietta<br>Valter Degiorgi                               | Raimondo          | Data: | 11/10/2019 |  |  |  |  |

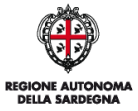

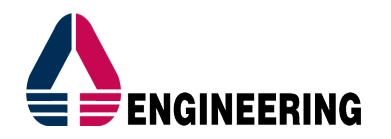

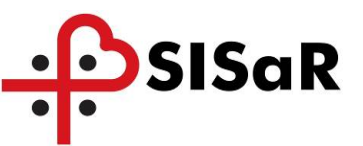

# VERSIONI

| Versione | Motivo                                                 | Data       | Redatto da     | Approvato da          |
|----------|--------------------------------------------------------|------------|----------------|-----------------------|
| 1.0      | Prima emissione                                        | 10/10/2019 | Sandro Aresu   | Francesco<br>Massidda |
| 1.1      | Aggiornamento con le indicazioni<br>sulla reportistica | 13/11/2019 | Aurora Zappalà | Francesco<br>Massidda |
|          |                                                        |            |                |                       |

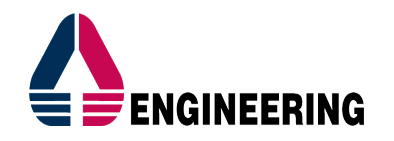

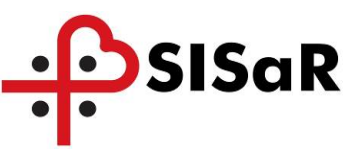

# SOMMARIO

| 1 | INTRO | DUZIONE                                                     | 5  |
|---|-------|-------------------------------------------------------------|----|
| 1 | .1 IN | SERIMENTO SCHEDA CONTATTO SU SISAR PUA                      | 7  |
| 1 | .2 IN | SERIMENTO DOCUMENTAZIONE E CONDIZIONI DISABILITÀ GRAVISSIME |    |
| 1 | .3 Co | MPILAZIONE UNITÀ VALUTATIVA                                 |    |
| 1 | .4 Pi | ANO DI LAVORO DISABILITÀ GRAVISSIME                         |    |
| 1 | .5 Re | PORTISTICA                                                  |    |
|   | 1.5.1 | Report analisi - Numero di assistiti per classe di età      |    |
|   | 1.5.2 | Report analisi - Ore assistenza per classe di età           | 21 |
|   | 1.5.3 | Tipologia di accesso per sesso                              | 22 |
|   | 1.5.4 | Tipologia di accesso per PLUS                               | 22 |
|   | 1.5.5 | Report di dettaglio disabilità gravissime                   | 23 |
|   | 1.5.6 | Analisi del fabbisogno per PLUS/COMUNE e Priorità           | 23 |

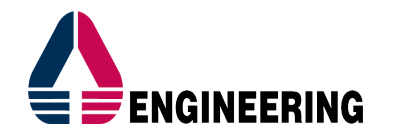

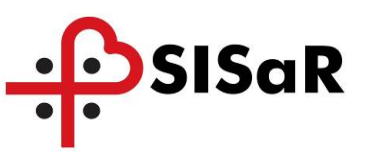

# INDICE DELLE FIGURE

| Figura 1 - Cartella Socio Sanitaria 1/3                          | 7    |
|------------------------------------------------------------------|------|
| Figura 2 - Cartella Socio Sanitaria 2/3                          | 7    |
| Figura 3 - Cartella Socio Sanitaria 3/3                          | 8    |
| Figura 4 - Creazione nuova pratica PUA                           | 8    |
| Figura 5 - Scheda di contatto PUA 1/2                            | 9    |
| Figura 6 - Scheda di contatto PUA 2/3                            | 10   |
| Figura 7 - Scheda di contatto PUA 3/3                            | . 10 |
| Figura 8 - Gestione documenti                                    | . 11 |
| Figura 9 - Valutazioni di primo livello 1/2                      | 12   |
| Figura 10 - Valutazioni di primo livello 2/2                     | 12   |
| Figura 11 - Avviso su informazioni obbligatorie mancanti         | 13   |
| Figura 12 - Criteri tipologia destinatario                       | . 14 |
| Figura 13 - Unità Valutativa                                     | . 15 |
| Figura 14 - Condizioni Disabilità Gravissime su Unità Valutativa | . 16 |
| Figura 15 - Tipologia destinatari                                | . 17 |
| Figura 16 - Assegnazione contributo                              | . 18 |
| Figura 17 - Esito valutazione                                    | . 18 |
| Figura 18 - Stampa verbale UVT                                   | . 19 |
| Figura 19 - Piano di lavoro disabilità gravissime                | . 20 |
| Figura 20 - Numero per fascia d'età                              | . 21 |
| Figura 21 - Ore assistenza per fascia d'età                      | . 21 |
| Figura 22 - Tipologia di accesso per sesso                       | . 22 |
| Figura 23 - Tipologia di accesso per PLUS                        | . 22 |
| Figura 24 - Analisi del fabbisogno                               | . 23 |
| Figura 25 - Visualizzazione schede doppie                        | . 23 |

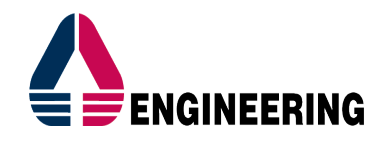

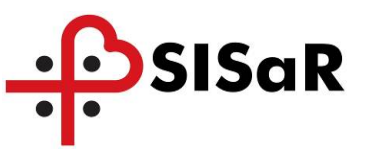

# 1 INTRODUZIONE

In questo documento è descritta la procedura per la rilevazione degli interventi in favore di persone in condizioni di disabilità gravissima di cui all'art. 3 del D.M. 26 settembre 2016. Fondo per le non autosufficienze 2017/2018.

Sintesi degli aggiornamenti applicativi:

- 1. Inserimento nuove scale di valutazione:
  - a. Condizioni disabilità gravissime
  - b. ASIA
  - c. MRC
  - d. EDSS
  - e. Hoehn Yahr
  - f. Lapmer
  - g. Glascow Coma
- 2. Inserimento obbligatorio di almeno un valore su Servizi richiesti, nella scheda di contatto del PUA
- 3. In caso di inserimento su "Servizi richiesti", della voce "Disabilità gravissime", è obbligatorio inserire il documento con tipologia "Certificazione medica specialistica disabilità gravissime" dalla scheda "Gestione documenti", per il passaggio inviare la pratica in UVT (bottone Passa alla valutazione di 2° livello"

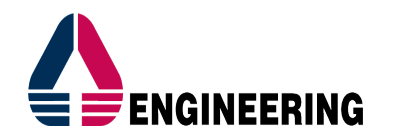

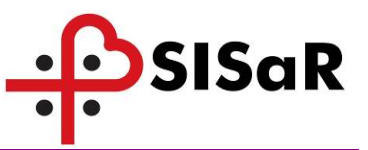

Il processo prevede le seguenti fasi:

- PUA: inserimento della scheda di contatto sul modulo SISaR Punto Unico di Accesso da parte dell'operatore comunale, indicando su "Servizi richiesti", la voce "Disabilità gravissime" e compilando i "Servizi attivi" in base alla situazione dell'assistito, prestando particolare attenzione ai seguenti servizi:
  - a. Progetto Ritornare a casa
  - b. Leggi di settore
  - c. Rimborso quote sociali
  - d. Legge 162/1998;

L'inserimento di queste voci determina l'ordine di priorità per l'assegnazione delle risorse, secondo i seguenti criteri:

- persone senza alcun intervento assistenziale regionale (piano personalizzato L.162/98 con punteggio, ritornare a casa, leggi di settore rivolte a particolari categorie di cittadini e rimborso quote sociali)
- persone già beneficiarie di un piano personalizzato L 162/98 la cui scheda salute piani 2017 gestione 2018 riporta con punteggio superiore a 40
- 3) persone già beneficiarie di altri interventi assistenziali
- 2. PUA: inserimento della documentazione e informazioni minime indispensabili per attivare l'unità di valutazione territoriale (UVT):
  - a. allegare su Gestione documenti il", la "Certificazione medica specialistica disabilità gravissima". Facoltativamente potranno essere inseriti anche le seguenti tipologia di documentazione: "Verbale di riconoscimento dell'indennità di accompagnamento" o "Certificazione di cui all'art. 3 DPCM n. 159 del 2013, e "ISEE sociosanitario";
  - b. inserire su Valutazioni di primo livello la scheda "Condizioni disabilità gravissime", anche con dati parziali e le scale di valutazione in base alla tipologia del destinatario;
- 3.PUA: compilazione dell'unità valutativa con la verifica della documentazione allegata e della scheda "**Condizioni disabilità gravissime**" con facoltativamente le scale di valutazione previste per la tipologia destinatario indicata.

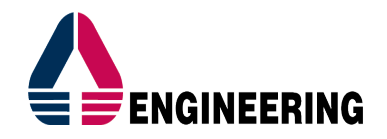

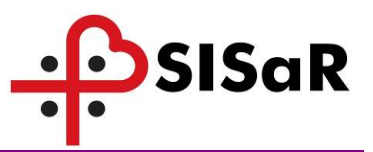

### 1.1 INSERIMENTO SCHEDA CONTATTO SU SISAR PUA

Per inserire una nuova pratica PUA, è necessario ricercare nell'anagrafica regionale l'assistito, tramite la Cartella Socio Sanitaria.

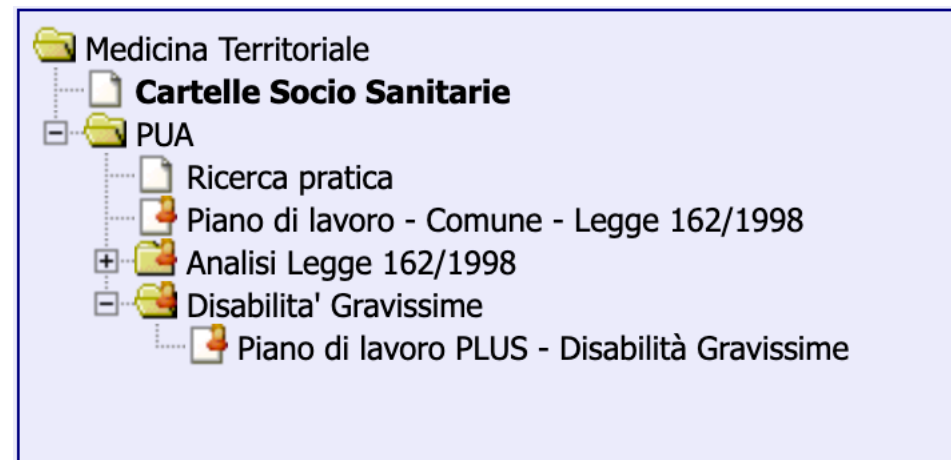

Figura 1 - Cartella Socio Sanitaria 1/3

Per la ricerca, si consiglia di inserire come filtri il Cognome e la Data di nascita

| Ricerca CSS                    | 177           | 1774                    |
|--------------------------------|---------------|-------------------------|
| Codice assistito Cognome PROVA | Nome          | ]                       |
| Data di Nascita 01/06/2010     |               |                         |
| Codice Fiscale                 |               |                         |
|                                | Ricerca Nuovo | Pulisci Preferenze Esci |

Figura 2 - Cartella Socio Sanitaria 2/3

Una volta aperta la cartella socio sanitaria dell'assistito, verificare i dati e poi andare sulla scheda Elenco pratiche.

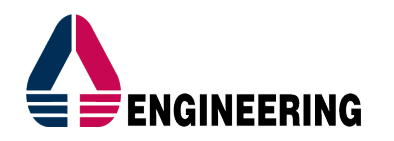

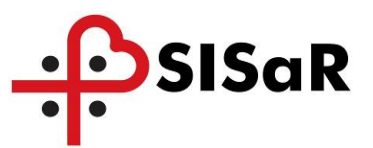

| Scheda assistito:         Scheda assistito         Schede valutative dell'assistito                                             |                                                                |
|----------------------------------------------------------------------------------------------------|----------------------------------------------------------------|
| Dati Anagrafici Dati Sociosanitari Nucleo Familiare Invalidita Ric                                                              | conosciute Elenco pratiche                                     |
| Cognome e Nome PROVA ENG                                                                                                    | Cittadinanza                                                   |
| Nato il:         Sesso           01/06/2010         Maschio           A:         050026                                         | Codice Fiscale  PRVNGE10H01G702D  Ricalcola  Tessera Sanitaria |
| Residenza<br>Comune di residenza<br>050026  PISA =><br>Indirizzo<br>C.A.P.<br>56100 Riporta come domicilio                      | Domicilio<br>Comune di domicilio<br>Indirizzo<br>C.A.P.        |
| Recapiti telefonici           Telefono 1:         Nota:           Telefono 2:         Nota:           Telefono 3:         Nota: | Decesso<br>Data di decesso                                     |
| Trattamento dati personali concesso                                                                                             |                                                                |
| Conferma Elimina Annulla                                                                                                    | Nuovo Esci                                                     |

Figura 3 - Cartella Socio Sanitaria 3/3

Su Elenco pratiche si trovano tutte le pratiche aperte negli anni. Per inserirne una nuova, cliccare sul bottone PUA in fondo alla scheda.

| Cod<br>166 | lice assis<br>6806 | iito:           | Sch                 | eda assistito Schede valutative de | ell'assistito           |                 |                |                      |             |                 |
|------------|--------------------|-----------------|---------------------|------------------------------------|-------------------------|-----------------|----------------|----------------------|-------------|-----------------|
|            | Dati A             | nagrafici       | Dati Sociosanitari  | Nucleo Familiare                   | Invalidita Riconosciute | Elenco          | pratiche       | 0                    | E           |                 |
|            |                    |                 |                     |                                    | 🗹 PUA 🗹 Protesica       |                 |                |                      |             |                 |
|            | Id                 | Protocollo      | <u>Tipo Pratica</u> | <u>Distretto</u>                   | <u>Tipo bisogno</u>     | <u>Stato</u>    | Data Creazione | <u>Data chiusura</u> | <u>Info</u> |                 |
|            | 95694              | PUA201800100095 | PUA                 | Distretto di Cagliari - Area Vasta | Complesso               | Presa in carico | 02/04/2018     |                      | ٩           | <b>&gt;&gt;</b> |
|            |                    |                 |                     |                                    |                         |                 |                |                      |             |                 |
|            |                    |                 |                     |                                    | PUA Protesica           |                 |                |                      |             |                 |

Figura 4 - Creazione nuova pratica PUA

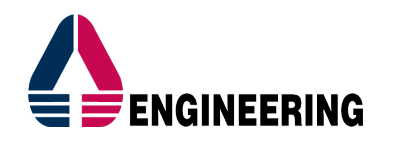

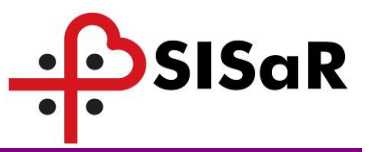

All'interno della pratica PUA – scheda di contatto, compilare i seguenti campi obbligatori:

- Data primo contatto
- Tipologia bisogno: Complesso
- Tipologia del richiedente
- Servizi richiesti: Disabilità gravissime

| Scheda di contatto Valutazioni di primo livello Scheda prevalutazione                                               | Patologie Unità Valutativa Progetto                               |
|----------------------------------------------------------------------------------------------------|-------------------------------------------------------------------|
| Data di registrazione         Utente che effettua l'accoglienza:           17/09/2019         saresu - SANDRO ARESU | Stato<br>In attesa di determinazione                              |
| Protocollo PUA201900100293 Protocollo interno                                                                       | Assenso al trattamento dei dati personali                         |
| Data primo contatto<br>17/09/2019                                                                                   | Modalità di accesso al servizio           1 - Sportello         • |
| ,<br>,                                                                                                    | Anonimo                                                           |
| Distretto di apertura domanda<br>Distretto di Cagliari - Area Vasta                                                 | Urgente                                                           |
| Tipo segnalazione:<br>Standard  Tipologia di bisogno:<br>Complesso T                                                |                                                                   |
| Servizi Richiesti Disabilita' Gravissime                                                                            | Servizi Attivi                                                    |

Figura 5 - Scheda di contatto PUA 1/2

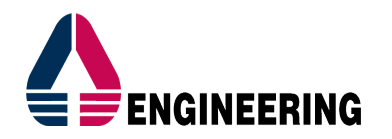

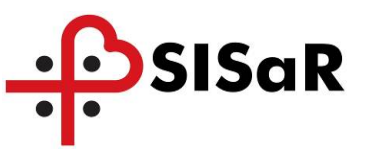

Tra i servizi richiesti, prestare particolare attenzione ai servizi indicati in figura 6.

| Gestione documenti                                                   | R                            |                                                     | R      |                                 | R                                                                                                    |          | R | \$ |
|----------------------------------------------------------------------|------------------------------|-----------------------------------------------------|--------|---------------------------------|----------------------------------------------------------------------------------------------------|----------|---|----|
| Scheda di contatto                                                   | Valutazioni di primo livello | Scheda prevalutazione                               | Patolo | ogie                            | Unità Valutativa                                                                                           | Progetto |   |    |
| Data di registrazione<br>11/10/2019                                  | Uteni<br>sare                | te che effettua l'accoglienza:<br>su - SANDRO ARESU |        |                                 | Stato<br>Presa in carico                                                                                   | T        |   |    |
| Protocollo<br>PUA201900100342<br>Protocollo interno                  |                              |                                                     |        | Assenso al tra                  | ttamento dei dati personali                                                                                |          |   |    |
| Data primo contatto<br>07/10/2019                                    |                              |                                                     |        | Modalità di ac<br>1 - Sportello | cesso al servizio                                                                                          |          |   |    |
|                                                                      |                              |                                                     |        | Anonimo                         |                                                                                                    |          |   |    |
| Distretto di apertura don<br>Distretto di Cagliari - A               | nanda<br>rea Vasta 🔹         |                                                     |        | - c                             | Irgente                                                                                                    |          |   |    |
| Tipo segnalazione:<br>Standard<br>Tipologia di bisogno:<br>Complesso | •                            |                                                     |        |                                 |                                                                                                    |          |   |    |
| Servizi Richiesti                                                    |                              | -                                                   |        |                                 | Servizi Attivi<br>Progetto Ritomare a casa<br>Leggi di Settore<br>Rimborso Quote Sociali<br>Leqqe 162/1998 |          |   |    |

Figura 6 - Scheda di contatto PUA 2/3

| Descrizione della richiesta<br>rilevazione disabilità gravi | ssime                                                |  |  |  |  |  |  |
|-------------------------------------------------------------|------------------------------------------------------|--|--|--|--|--|--|
|                                                             |                                                      |  |  |  |  |  |  |
|                                                             |                                                      |  |  |  |  |  |  |
| Domicilio attuale: VIA E LUSSU 27 nº                        | 09040 - ARMUNGIA                                     |  |  |  |  |  |  |
| Specifica altra ASL di competenza per de                    | micilio                                              |  |  |  |  |  |  |
| Tipologia del richiedente Utente e/o familiar               | Riferimento non in anagrafica DELEGATO               |  |  |  |  |  |  |
|                                                             |                                                      |  |  |  |  |  |  |
| Case manager assegnato                                      |                                                      |  |  |  |  |  |  |
|                                                             |                                                      |  |  |  |  |  |  |
|                                                             | Telefono: Rapporto:                                  |  |  |  |  |  |  |
|                                                             | Telefono: Rapporto:                                  |  |  |  |  |  |  |
|                                                             |                                                      |  |  |  |  |  |  |
|                                                             |                                                      |  |  |  |  |  |  |
|                                                             | Passa alla valutazione di 2º livello Rifiuta         |  |  |  |  |  |  |
|                                                             |                                                      |  |  |  |  |  |  |
|                                                             | Conferma Elimina Annulla Nuovo Stampa Anteprima Esci |  |  |  |  |  |  |

# Figura 7 - Scheda di contatto PUA 3/3

Dopo aver inserito i dati obbligatori cliccare sul bottone Conferma, inserire tra i servizi richiesti Disabilità gravissime (tramite il bottone + ).

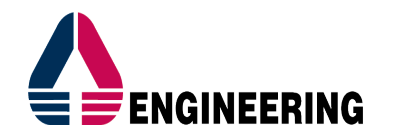

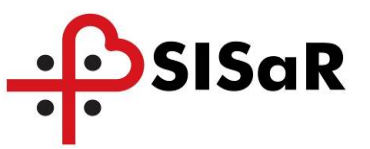

## **1.2** INSERIMENTO DOCUMENTAZIONE E CONDIZIONI DISABILITÀ GRAVISSIME

Per portare avanti la pratica, attraverso il bottone "Passa alla valutazione di 2° livello", è necessario inserire la documentazione minima e la condizione disabilità gravissime, mediante la scheda dedicata. È data libera scelta all'operatore l'ordine con cui inserire queste informazioni.

Per inserire la documentazione entrare su "Gestione documenti":

| Scheda di contatto<br>Gestione documenti | livello Scheda preval          | utazione Patologie     | Unità Valutativa | Progetto    | F                                |
|------------------------------------------|--------------------------------|------------------------|------------------|-------------|----------------------------------|
| Data<br>inserimento S                    | Stato <u>Data cambio stato</u> |                        | Note             | Riferimento | Visualizza                       |
|                                          |                                |                        |                  |             | Conferma                         |
|                                          |                                |                        |                  |             | Elimina<br>Pulisci               |
|                                          |                                |                        |                  |             |                                  |
|                                          |                                | < < pagina 1 di 1 > >> |                  |             | Totale righe: 0                  |
| Data inserimento: 17/09/2019             | Tipo documento:                | •                      | Stato:           |             | Data cambio stato:<br>17/09/2019 |
| Note:                                    |                                |                        |                  |             |                                  |
| Riferimento:                             | Valenza: OPratica O            | CSS                    |                  |             | Documenti dell'assistit          |

#### Figura 8 - Gestione documenti

È necessario inserire obbligatoriamente il documento:

1. Certificazione medica specialistica disabilità gravissima

Facoltativamente possono essere inseriti questi documenti previsti dalla normativa:

- 1. Verbale di riconoscimento dell'indennità di accompagnamento o Certificazione di cui all'art. 3 DPCM n. 159 del 2013
- 2. ISEE sociosanitario

Compilare il Tipo documento con uno di questi valori, indicare lo Stato completo e come valenza è possibile indicare le seguenti modalità:

- Pratica: il documento allegato è visibile solo all'interno della pratica
- CSS: il documento allegato è visibile al livello della Cartella Socio Sanitaria su tutte le pratiche associate all'assistito, tramite il bottone "Documenti dell'assistito".

Con il bottone Upload si seleziona il file dal proprio PC e con il bottone conferma viene eseguito l'inserimento del documento.

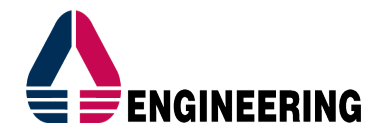

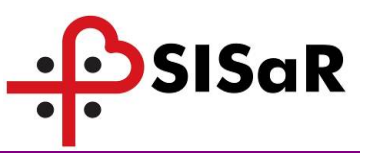

Dalla scheda Valutazioni di primo livello, procedere con l'inserimento della data registrazione e cliccare sul bottone +, per fa comparire l'elenco delle schede:

| Gestione documenti        | a V                             |                      |                                  |                  |         |                 |          |
|---------------------------|---------------------------------|----------------------|----------------------------------|------------------|---------|-----------------|----------|
| Scheda di contatto        | Valutazioni di primo livello 🍸  | Scheda prevalutazion | ne Patologie                     | Unità Valutativa | Progett | 0               |          |
| Id. Valutazione Dat       | a Registrazione Note            | Selez                | iona le schede                   | ×                |         |                 |          |
|                           |                                 |                      |                                  |                  |         |                 |          |
|                           |                                 |                      | Scheda CIRS                      |                  |         |                 |          |
|                           |                                 |                      | Scheda BARTHEL                   |                  |         |                 | Conferma |
|                           |                                 |                      | Scheda CDR                       |                  |         |                 | Elimina  |
|                           |                                 |                      | Scheda DIS NEURO                 |                  |         |                 | Pulisci  |
|                           |                                 |                      | Scheda Asia                      |                  |         |                 |          |
|                           |                                 |                      | Scheda MRC                       |                  |         |                 |          |
|                           |                                 |                      | Scheda EDSS                      |                  |         |                 |          |
|                           |                                 |                      | Scheda LARMER                    |                  |         | Totale righe: 0 |          |
| Data registrazione        |                                 |                      | Scheda Glascow Coma              |                  |         |                 |          |
| 17/09/2019                |                                 |                      | Scheda BRASS                     |                  |         |                 |          |
| Note                      |                                 |                      | Condizioni Disabilità Gravissime |                  |         |                 |          |
|                           |                                 |                      |                                  | 11.              |         |                 |          |
| Schede dell'assistito sog | ggetto a valutazione 1º livello |                      |                                  |                  |         |                 |          |
| Tipo scheda               | Utente ultima<br>modifica       | Stato                | Esci                             | /                |         |                 |          |
|                           |                                 |                      | Chiu<br>selezio                  | ndi<br>nate      |         |                 |          |

# Figura 9 - Valutazioni di primo livello 1/2

Al primo livello, l'unica obbligatorietà è quella di inserire la scheda "Condizioni Disabilità Gravissime", anche parzialmente compilata.

Qualora si avesse già a disposizione la documentazione su carta, con le scale di valutazione, sarà possibile inserire queste informazioni, selezionando la relativa scala.

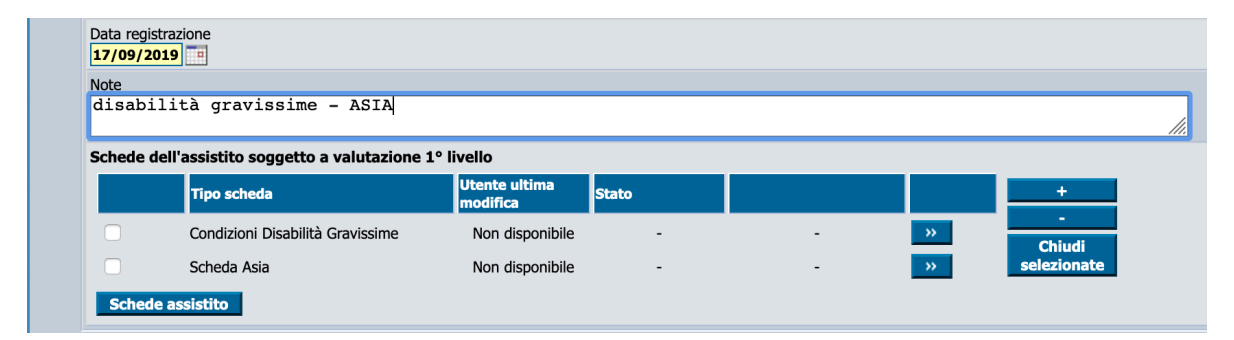

# Figura 10 - Valutazioni di primo livello 2/2

Per la compilazione, cliccare sul bottone con la doppia freccia >>.

La scheda Condizioni Disabilità Gravissime va obbligatoriamente aperta ed effettuato almeno un salvataggio.

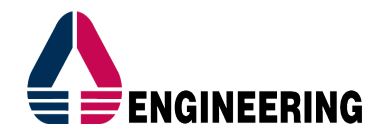

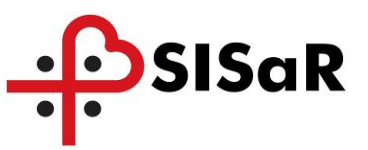

Una volta inserito il documento e almeno la scheda Condizioni Disabilità Gravissime, cliccare sul bottone "Passa alla valutazione di 2° livello". Se qualche informazione obbligatoria non è stata inserita, comparirà un messaggio d'avviso tipo questo:

Per procedere, aggiungere in Gestione Documenti il seguente documento: - 'Certificazione medica specialistica disabilità gravissima'

### Figura 11 - Avviso su informazioni obbligatorie mancanti

In caso di esito positivo dei controlli, sarà possibile attivare l'unità di valutazione con la pressione consecutiva dei bottoni:

| Passa alla valutazione di 2º livello Rifiuta |                                                               |  |  |  |  |  |
|----------------------------------------------|---------------------------------------------------------------|--|--|--|--|--|
| Conferma                                     | Elimina Annulla <i>Nuovo</i> Stampa Anteprima Esci            |  |  |  |  |  |
|                                              |                                                               |  |  |  |  |  |
|                                              | Prendi in carico per valutazione di 2º livello Chiudi Rifiuta |  |  |  |  |  |
| Conferma                                     | Elimina Annulla <i>Nuovo</i> Stampa Anteprima Esci            |  |  |  |  |  |

Alla pressione del bottone "Prendi in carico per valutazione di 2° livello", si attiva la scheda Unità Valutativa, per la compilazione dell'UVT.

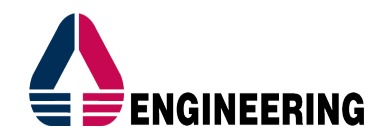

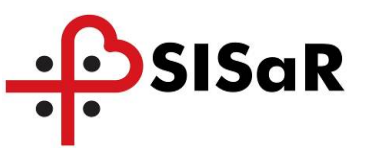

# 1.3 COMPILAZIONE UNITÀ VALUTATIVA

Nella scheda Unità Valutativa si compila l'unità di valutazione territoriale, con le stesse modalità previste per gli altri progetti sociosanitari. <u>Per l'annualità 2019 non sono stati attivati i controlli per impedire l'inserimento dell'esito positivo, qualora non vengano soddisfatti i requisiti previsti dalla normativa, per il riconoscimento delle disabilità gravissime.</u>

A titolo informativo, è utile riportare i controlli per una corretta gestione delle schede:

- Compilazione dei dati obbligatori sulla scheda "Assegnazione contributo" della scheda "Condizione Disabilità Gravissime"
- Congruenza tra la tipologia destinatario inserita nella scheda "Condizione Disabilità Gravissime" e la presenza e il punteggio della scala di valutazione, secondo questi criteri:

| Tipologia destinatari                                                                                                    | Controllo                                                                                                    |
|----------------------------------------------------------------------------------------------------|----------------------------------------------------------------------------------------------------|
| a) persone in condizioni di coma, Stato vegetativo (SV) oppure Stato di Minima<br>Coscienza (SMC) e con punteggio nella scala Glasgow Coma Scale (GCS) <=10;                                                                                                    | Compilazione obbligatoria della scheda GCS e<br>punteggio <=10                                                                                                    |
| b1) persone dipendenti da ventilazione meccanica assistita                                                                                                    | Scelta tipologia b1 o b2                                                                                                    |
| b2) persone dipendenti da ventilazione meccanica non invasiva 24/7                                                                                                    | Scelta tipologia b1 o b2                                                                                                    |
| c) persone con gravissimo stato di demenza con punteggio sulla scala Clinical<br>Dementia Rating Scale (CDRS)>=4                                                                                                    | Compilazione obbligatoria della scheda CDRS con<br>punteggio >= 4                                                                                                    |
| d) persone con lesioni spinali fra C0/C5, di qualsiasi natura, con livello della lesione identificata dal livello sulla scala ASIA Impairment Scale (AIS) di grado A o B. Nel caso di lesioni con esiti asimmetrici ambedue le lateralità devono essere valutate con lesione di grado A o B                                                                                                    | Compilazione obbligatoria della scheda ASIA con<br>punteggio A o B                                                                                                    |
| e) persone con gravissima compromissione motoria da patologia neurologica o muscolare con bilancio muscolare complessivo = $0 < 1$ ai 4 arti alla scala Medical Research Council (MRC) o con punteggio alla Expanded Disability Status Scale (EDSS) = $0 > 9$ , o in stadio 5 di Hoen e Yahr mod                                                                                                    | Compilazione obbligatoria della scheda MRC con<br>punteggio 0/5 o 1/5, oppure EDSS con punteggio<br>> 9 oppure Hoen e Yahr con punteggio "Stadio 5"                                                                                                    |
| f) persone con deprivazione sensoriale complessa intesa come compresenza di<br>minorazione visiva totale o con residuo visivo non superiore a 1/20 in entrambi gli<br>occhi o nell'occhio migliore, anche con eventuale correzione o con residuo<br>perimetrico binoculare inferiore al 10 per cento e ipoacusia, a prescindere dall'epoca<br>d'insorgenza, pari o superiore a 90 decibel HTL di media fra le frequenze 500,1000,<br>2000 hertz nell'orecchio migliore | Nessuno                                                                                                    |
| g) persone con gravissima disabilità comportamentale dello spettro autistico ascritta<br>al livello 3 della classificazione del DSM 5                                                                                                    | Nessuno                                                                                                    |
| h) persone con diagnosi di ritardo mentale grave o profondo secondo la classificazione DSM 5, con QI<= 34 e con punteggio sulla scala Level of Activity in Profound/Severe Mental Retardation (LAPMER) <=8                                                                                                    | Compilazione obbligatoria della scheda LAPMER<br>con punteggio <= 8                                                                                                    |
| <ul> <li>i) ogni altra persona in condizioni di dipendenza vitale che necessiti di assistenza<br/>continuativa e monitoraggio nelle 24 ore, sette giorni su sette, per bisogni complessi<br/>derivanti dalle gravi condizioni psico-fisiche</li> </ul>                                                                                                    | Compilazione obbligatoria della scheda CIRS con<br>punteggio >= 4 nell'ITEM "Apparato respiratorio"<br>o punteggio >= 4 nell'ITEM "Apparato digerente<br>tratto superiore" e con punteggio >= 4 nell'ITEM<br>"Patologie del sistema nervoso" o Scala Barthel<br>INDEX <= 5 |

#### Figura 12 - Criteri tipologia destinatario

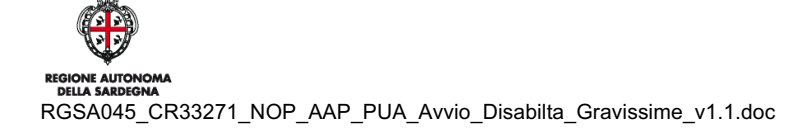

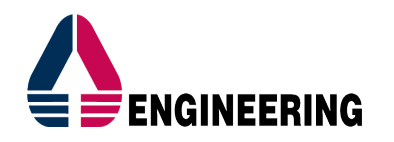

| • |   | ) |
|---|---|---|
| • | • |   |

| Sestione documenti                                                                               | 1                                                |                                    | 1                               |                 |                                              | 1              |              | 1                  |                                |
|--------------------------------------------------------------------------------------------------|--------------------------------------------------|------------------------------------|---------------------------------|-----------------|----------------------------------------------|----------------|--------------|--------------------|--------------------------------|
| Scheda di contatto 🛛 🗸                                                                           | alutazioni di primo                              | o livello 🏹 Scheda pre             | evalutazione 🏹                  | Patolog         | ie Y                                         | Unità Valuta   | iva          | Progetto           |                                |
| Interna         Data convocazione           ✓         17/09/2019                                 | Data valutazione                                 | Note<br>Valutazione all'ammissione |                                 |                 |                                              |                |              | 22                 | Conferma<br>Elimina<br>Pulisci |
|                                                                                                  |                                                  |                                    | <                               | ina 1 di 1 > >  |                                              |                |              | Totale righe:      |                                |
| Data convocazione :<br>17/09/2019  Commissione: UVT CAGLIARI<br>Luogo: Residenza  Ogo40<br>VIA E | AREA VASTA V<br>izzo:<br>I- ARMUNGIA<br>LUSSU 27 |                                    |                                 |                 | Data valutazi<br>17/09/2019<br>Evento: Valut | one:           | me 💌         |                    |                                |
| Note:<br>Valutazione all'ammissione<br>Membri<br>Filtro su Gruppi Valutativi:                    |                                                  |                                    |                                 |                 |                                              |                |              |                    |                                |
| Membro commissione                                                                               |                                                  |                                    |                                 | C.Fis           | Ruol                                         | 0              | +            | 1                  |                                |
| Schada dall'assistito                                                                            |                                                  |                                    |                                 | Eeite           | della valutazion                             | •              | AGGIUNGI MMG | AGGIUNGI ASS. SOC. | I                              |
| Tipo scheda                                                                                      | Utente<br>ultima<br>modifica                     |                                    | +<br>-<br>Chiudi<br>selezionate |                 | Esito POSITIVO                               | Esito NEGATIVO |              |                    |                                |
|                                                                                                  |                                                  |                                    |                                 | Definisci proge | tto                                          |                | Salva Esito  |                    |                                |
|                                                                                                  |                                                  |                                    |                                 | Stampa Ant      | eprima                                       |                |              |                    |                                |

# Figura 13 - Unità Valutativa

In unità valutativa è possibile ereditare le schede di valutazione inserite al primo livello e in generale presenti nello storico assistito, attraverso il bottone "Schede assistito".

Per la stessa unità di valutazione non sarà possibile avere più schede della stessa tipologia.

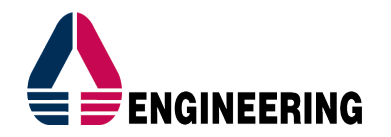

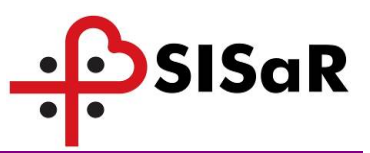

Nella sezione delle schede inserire la scheda "Condizioni Disabilità Gravissime" e le altre scale di valutazioni, in funzione della tipologia destinatario.

| Commissione: UVT CAGLIARI AR        | EA VASTA                           |      | Selezi       | iona le schede                   | ×  |
|-------------------------------------|------------------------------------|------|--------------|----------------------------------|----|
| Luogo: Residenza Indirizz           | o:<br>Armungia via e lussu 27      |      |              |                                  |    |
| Note:                               |                                    |      |              | Scheda CIRS                      |    |
| Valutazione all'ammissione          |                                    |      |              | Scheda BARTHEL                   |    |
| Membri                              |                                    |      |              | Scheda CDR                       |    |
| Filtro su Gruppi Valutativi:        |                                    |      |              | Scheda DIS NEURO                 |    |
|                                     |                                    |      |              | Scheda Asia                      |    |
| Membro commissione                  |                                    |      |              | Scheda MRC                       |    |
|                                     |                                    |      |              | Scheda EDSS                      |    |
|                                     |                                    |      |              | Scheda HOEHN YAHR                |    |
|                                     |                                    |      |              | Scheda LAPMER                    |    |
|                                     |                                    |      |              | Scheda Glascow Coma              |    |
|                                     |                                    |      | $\checkmark$ | Condizioni Disabilità Gravissime |    |
| Schede dell'assistito               |                                    |      |              |                                  |    |
| Tipo scheda                         | Utente<br>ultima Stato<br>modifica |      |              |                                  |    |
| Condizioni Disabilità<br>Gravissime | SANDRO - ARESU -                   | - >> |              |                                  |    |
| Schede assistito                    |                                    |      |              |                                  |    |
|                                     |                                    |      |              |                                  |    |
|                                     |                                    |      | Ok           | Esci                             | 1. |

Figura 14 - Condizioni Disabilità Gravissime su Unità Valutativa

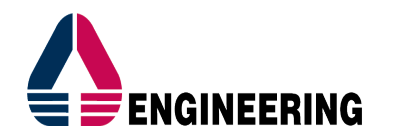

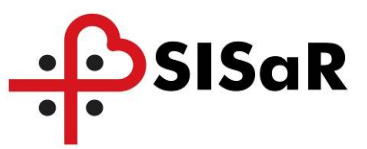

La scheda "Condizione Disabilità Gravissime" si compone di 2 sezioni, Tipologia destinatari e Assegnazione contributo.

| Tipo | ologia destin                  | atari Assegnazi                                                                                | one contributo                                                                                        |                                                                                                   | E                                                                                                    | E                                        |
|------|--------------------------------|------------------------------------------------------------------------------------------------|----------------------------------------------------------------------------------------------------|---------------------------------------------------------------------------------------------------|----------------------------------------------------------------------------------------------------|------------------------------------------|
| A)   | Persone <=10;                  | in condizioni di coma, Stato                                                                   | vegetativo (SV) oppure Stato di                                                                       | Minima Coscienza (SMC) e c                                                                        | on punteggio nella scala Glasgow Cor                                                                                     | na Scale (GCS)                           |
| B)   | Persone                        | dipendenti da ventilazione i                                                                   | meccanica assistita                                                                                   | Persone dipendenti da ventil                                                                      | azione meccanica non invasiva 24/7                                                                                       | Deseleziona                              |
| C)   | Persone                        | con gravissimo stato di den                                                                    | nenza con punteggio sulla scala (                                                                     | Clinical Dementia Rating Scale                                                                    | e ddsdasdas (CDRS)>=4                                                                                                    |                                          |
| D)   | Persone<br>o B. Nel            | con lesioni spinali fra C0/C5<br>caso di lesioni con esiti asin                                | i, di qualsiasi natura, con livello c<br>nmetrici ambedue le lateralità de                            | della lesione identificata dal li<br>vono essere valutate con lesi                                | vello sulla scala ASIA Impairment Sca<br>one di grado A o B                                                              | le (AIS) di grado A                      |
| E)   | Persone<br>Medical I           | con gravissima compromissi<br>Research Council (MRC) o o                                       | ione motoria da patologia neurol<br>on punteggio alla Expanded Disa                                   | ogica o muscolare con bilanc<br>bility Status Scale (EDSS) =                                      | io muscolare complessivo = 0 <1 ai 4<br>0 > 9, o in stadio 5 di Hoen e Yahr m                                            | arti alla scala<br>od                    |
| F)   | Persone<br>entramb<br>prescind | con deprivazione sensoriale<br>i gli occhi o nell'occhio migli<br>ere dall'epoca d'insorgenza, | complessa intesa come compres<br>ore, anche con eventuale correzi<br>pari o superiore a 90 decibel HT | senza di minorazione visiva to<br>ione o con residuo perimetric<br>"L di media fra le frequenze 5 | tale o con residuo visivo non superio<br>o binoculare inferiore al 10 per cento<br>00,1000, 2000 hertz nell'orecchio mic | re a 1/20 in<br>e ipoacusia, a<br>Iliore |
| G)   | Persone                        | con gravissima disabilità co                                                                   | mportamentale dello spettro auti                                                                      | stico ascritta al livello 3 della                                                                 | classificazione del DSM 5                                                                                                |                                          |
| H)   | Persone<br>Profound            | con diagnosi di ritardo men<br>I/Severe Mental Retardation                                     | tale grave o profondo secondo la<br>I (LAPMER) <=8                                                    | a classificazione DSM 5, con C                                                                    | 2I<= 34 e con punteggio sulla scala L                                                                                    | evel of Activity in                      |
| I)   | Ogni altr<br>compless          | a persona in condizioni di di<br>si derivanti dalle gravi condi                                | ipendenza vitale che necessiti di<br>zioni psico-fisiche                                              | assistenza continuativa e mo                                                                      | nitoraggio nelle 24 ore, sette giorni si                                                                                 | u sette, per bisogni                     |
|      |                                |                                                                                                |                                                                                                    |                                                                                                   |                                                                                                    |                                          |
|      | C                              |                                                                                                |                                                                                                    |                                                                                                   | Salva Esci                                                                                                    |                                          |
|      | <i></i>                        |                                                                                                | _                                                                                                    |                                                                                                   |                                                                                                    |                                          |

Figura 15 - Tipologia destinatari

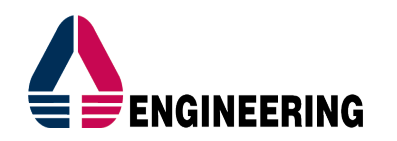

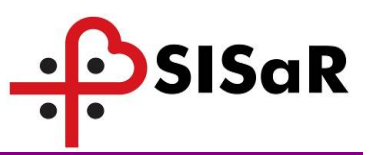

| Tipologia destinatari As                                   | segnazione contributo      | <u>}</u>                      | E                              | F   |
|------------------------------------------------------------|----------------------------|-------------------------------|--------------------------------|-----|
| Indennità di accompagnamento                               | •                          |                               |                                |     |
| ISEE:<br>Non dichiarato • Valore •<br>ISEE con difformità: | € 0,00                     |                               |                                |     |
| Tipologia intervento Contributo per l'acquisto di servi    | zi assistenziali 🚺 Contrib | outo per l'assistenza diretta | resa da familiari (care giver) |     |
| Finanziamento richiesto                                    |                            |                               |                                |     |
| Finanziamento richiesto<br>rapportato all'ISEE             |                            |                               |                                |     |
| Figura professionale                                       | •                          |                               |                                |     |
| Care giver                                                 |                            |                               |                                | ••• |
| Ore di assistenza                                          |                            |                               |                                |     |
| Finanziamento assegnato                                    |                            |                               |                                |     |
| Data di rilevamento                                        | •                          |                               |                                |     |
| Somministrata da Cognome                                   | Nome                       | Rapporto                      | Provenienza                    |     |
|                                                            |                            |                               |                                |     |
|                                                            |                            |                               | Stampa Salva Esci              |     |

#### Figura 16 - Assegnazione contributo

Il valore dell'ISEE è inserito in automatico, se per l'assistito è presente un piano personalizzato della Legge 162/1998 anno di gestione 2019. Il valore su questa scheda può in ogni caso essere modificato dall'operatore.

L'esito della valutazione UVT è possibile inserirlo nel campo di testo libero, in modo da essere riportato in automatico nella stampa del verbale.

|                    |                                     |                              |       |   |          |                       | AGGIUNGI MMG AGGIUNGI ASS. SOC.                                                                                                 |
|--------------------|-------------------------------------|------------------------------|-------|---|----------|-----------------------|----------------------------------------------------------------------------------------------------|
| Schede d           | lell'assistito                      |                              |       |   |          |                       | Esito della valutazione                                                                                                    |
|                    | Tipo scheda                         | Utente<br>ultima<br>modifica | Stato |   |          | +                     | Esto POSITIVO     Esto NEGATIVO     è risconosciuta una situazione di disabilità gravissime e si procede     all'attivazione di |
|                    | Condizioni Disabilità<br>Gravissime | SANDRO<br>ARESU              | -     | ~ | <b>»</b> | Chiudi<br>selezionate |                                                                                                    |
| Sched              | e assistito                         |                              |       |   |          |                       | Salva Esito                                                                                                    |
| Definisci progetto |                                     |                              |       |   |          |                       |                                                                                                    |
|                    |                                     |                              |       |   |          | Stampa                | Anteprima                                                                                                    |

Figura 17 - Esito valutazione

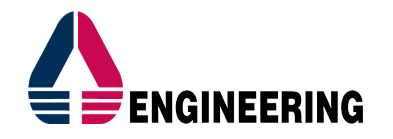

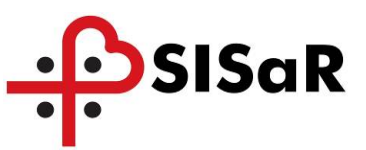

Per stampare il verbale, cliccare sul bottone Anteprima, spuntare la voce "PUA: verbale di riunione commissione" e poi su Conferma, in modo da aprire il file .pdf, che può essere salvato o mandato alla stampante.

|      | Stampa                                                 |  |
|------|--------------------------------------------------------|--|
| Stam | npe disponibili:                                       |  |
|      | PUA: verbale di riunione commissione                   |  |
|      | Scheda Valutativa - ADL - Da compilare                 |  |
|      | Scheda Valutativa - BRADEN - Da compilare              |  |
|      | Scheda Valutativa - CDR - Da compilare                 |  |
|      | Scheda Valutativa - CIRS - Da compilare                |  |
|      | Scheda Valutativa - FIM - Da compilare                 |  |
|      | Scheda Valutativa - IADL - Da compilare                |  |
|      | Scheda Valutativa - Indice Dolore - Da compilare       |  |
|      | Scheda Valutativa - Karnofsky - Da compilare           |  |
|      | Scheda Valutativa - MMSE - Da compilare                |  |
|      | Scheda Valutativa - SPSMQ - Da compilare               |  |
|      | Scheda Valutativa - SVAMA - Da compilare               |  |
|      | Scheda Valutativa - Valutazione Sociale - Da compilare |  |
|      |                                                        |  |
|      | Conferma Esci                                          |  |

Figura 18 - Stampa verbale UVT

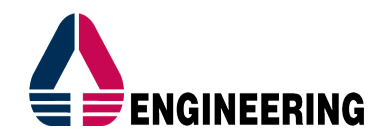

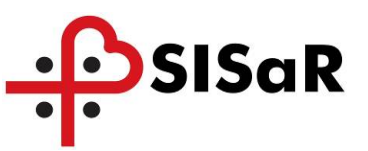

# 1.4 PIANO DI LAVORO DISABILITÀ GRAVISSIME

Per facilitare la ricerca e monitoraggio delle pratiche PUA relative al riconoscimento della disabilità gravissime, è stata realizzata la funzionalità "Piano di lavoro PLUS/PUA – Disabilità Gravissime", che visualizza solo le pratiche con queste caratteristiche:

- Presenza su servizi richiesti della voce "Disabilità gravissime"
- Presenza su valutazioni di primo livello o unità valutativa, della scheda "Condizioni disabilità gravissime"

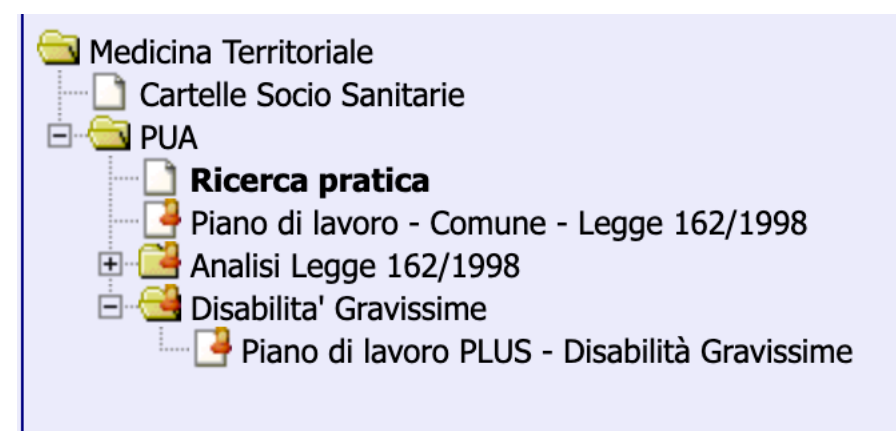

Figura 19 - Piano di lavoro disabilità gravissime

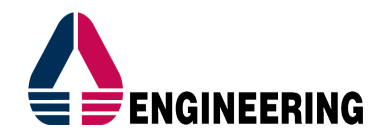

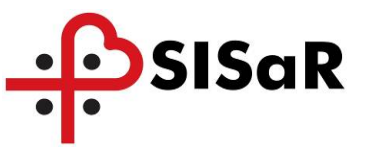

# 1.5 REPORTISTICA

#### 1.5.1 Report analisi - Numero di assistiti per classe di età

Report che estrae, raggruppando per sesso e fascia d'età, il numero di persone per le quali l'UVT ha dato esito positivo per l'attivazione delle Disabilità Gravissime:

| Anno di gestione: 2019 |        |       |                         |  |  |  |  |  |
|------------------------|--------|-------|-------------------------|--|--|--|--|--|
| Fascia d'età           | Uomini | Donne | Totale per fascia d'età |  |  |  |  |  |
| 0-18 anni              | 1      | 0     | 1                       |  |  |  |  |  |
| 18-24 anni             | 0      | 0     | 0                       |  |  |  |  |  |
| 25-34 anni             | 0      | 0     | O                       |  |  |  |  |  |
| 35-44 anni             | 0      | 0     | 0                       |  |  |  |  |  |
| 45-54 anni             | 1      | 0     | 1                       |  |  |  |  |  |
| 55-64 anni             | 0      | 0     | O                       |  |  |  |  |  |
| 65-74 anni             | 0      | 0     | 0                       |  |  |  |  |  |
| 75 anni e oltre        | 0      | 0     | 0                       |  |  |  |  |  |
| Totale per sesso       | 2      | 0     | 2                       |  |  |  |  |  |

Figura 20 - Numero per fascia d'età

#### 1.5.2 Report analisi - Ore assistenza per classe di età

Report che estrae, raggruppando per sesso e fascia d'età, il numero di ore di assistenza necessarie a coprire il fabbisogno delle persone per le quali l'UVT ha dato esito positivo per l'attivazione delle Disabilità Gravissime:

| Anno di gestione: 2019 |        |       |                             |
|------------------------|--------|-------|-----------------------------|
| Fascia d'età           | Uomini | Donne | Ore totali per fascia d'età |
| 0-18 anni              | 960    | 0     | 960                         |
| 18-24 anni             | O      | 0     | 0                           |
| 25-34 anni             | O      | 0     | 0                           |
| 35-44 anni             | o      | o     | 0                           |
| 45-54 anni             | 8,760  | o     | 8,760                       |
| 55-64 anni             | o      | o     | 0                           |
| 65-74 anni             | o      | o     | 0                           |
| 75 anni e oltre        | O      | O     | 0                           |
| Ore totali per sesso   | 9,720  | O     | 9,720                       |

Figura 21 - Ore assistenza per fascia d'età

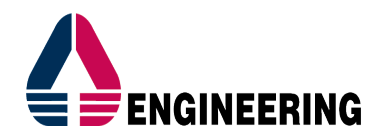

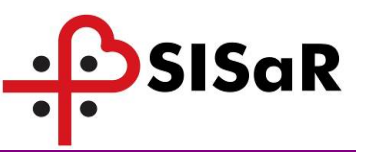

#### 1.5.3 Tipologia di accesso per sesso

Report che mostra il numero di persone per le quali l'UVT ha dato esito positivo per l'attivazione delle Disabilità Gravissime, divise per sesso e per modalità di accesso. Se nella sezione "Tipologia Destinatario" della scheda di attivazione delle Disabilità Gravissime sono state selezionate più modalità di accesso, la persona verrà conteggiata per ogni modalità indicata:

| Anno di gestione: 2019                                                                                                    |        |       |                        |
|----------------------------------------------------------------------------------------------------|--------|-------|------------------------|
| Tipologia di disabilita'                                                                                                    | Uomini | Donne | Totale per disabilita' |
| a) Persone in condizioni di coma, Stato vegetativo (SV) oppure Stato di Minima Coscienza (SMC) e con punteggio nella scala<br>Glasgow Coma Scale (GCS) <=10                                                                                                    | O      | D     | 0                      |
| b) Persone dipendenti da ventilazione meccanica assistita o non invasiva 24/7                                                                                                    | O      | O     | D                      |
| c) Persone con gravissimo stato di demenza con punteggio sulla scala Clinical Dementia Rating Scale (CDRS)>~4                                                                                                    | O      | O     | D                      |
| d) Persone con lesioni spinali fra C0/C5, di qualsiasi natura, con livello della lesione identificata dai livello sulla scala ASIA<br>impairment Scale (AIS) di grado A o 5. Nel caso di<br>lesioni con esiti asimmetrici ambedue le lateralita' devono essere valutate con lesione di grado A o B                   | O      | O     | D                      |
| e) Persone con gravissima compromissione motoria da patologia neurologica o muscolare con bilancio muscolare complessivo<br>● <1 al 4 arti alia scala Medical Research Council<br>(MRC) o con punteggio alla Expanded Disability Status Scale (EDSS) = 0 > 9, o in stadio 5 di Hoen e Yahr mod                       | 2      | O     | 2                      |
| f) Persone con deprivazione sensoriale complessa intesa come compresenza di minorazione visiva totale o con residuo visiva<br>non superiore a 1/20 [] e ipoacusia, a prescindere dall'epoca d'insorgenza, pari o<br>superiore a 90 decibel HTL di media fra le frequenze 500,1000, 2000 hertz nell'orecchio migliore | 1      | O     | 1                      |
| g) Persone con gravissima disabilita' comportamentale dello spettro autístico ascritta al livello 3 della classificazione del DSM 5                                                                                                    | o      | O     | D                      |
| h) Persone con diagnosi di ritardo mentale grave o profondo secondo la classificazione DSM 5, con Qi≺= 34 e con punteggio<br>Rulla scala Level of Activity in Profound/Severe<br>Mental Retardation (LAPMER) <=S                                                                                                    | o      | O     | D                      |
| I) Ogni altra persona in condizioni di dipendenza vitale che necessiti di assistenza continuativa e monitoraggio nelle 24 ore<br>sette giorni su sette, per bisogni complessi<br>derivanti dalle gravi condizioni psico-fisiche                                                                                      | 1      | O     | 1                      |
| Totale                                                                                                    | 4      | O     | 4                      |

Figura 22 - Tipologia di accesso per sesso

#### 1.5.4 Tipologia di accesso per PLUS

Report che mostra, per ogni PLUS, il numero di persone per le quali l'UVT ha dato esito positivo per l'attivazione delle Disabilità Gravissime, raggruppate per modalità di access:

| Anno di gestione: 2019 |         |          |          |         |         |         |         |         |         |         |        |
|------------------------|---------|----------|----------|---------|---------|---------|---------|---------|---------|---------|--------|
| PLUS                   | Tip. a) | Tip. b1) | Tip. b2) | Tip. c) | Tip. d) | Tip. e) | Tip. f) | Tip. g) | Tip. h) | Tip. i) | Totale |
| PLUS Area Ovest        | 0       | 0        | o        | 0       | 0       | 2       | 1       | 0       | 0       | 1       | 4      |

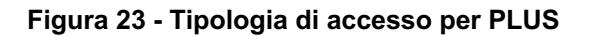

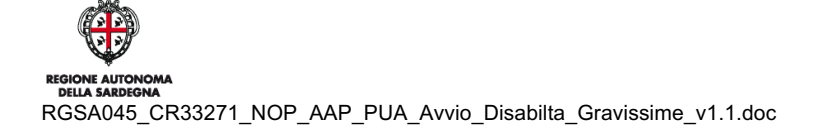

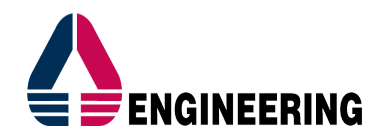

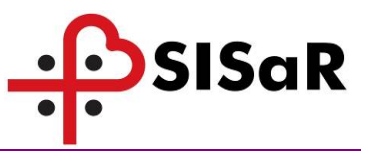

#### 1.5.5 Report di dettaglio disabilità gravissime

Report che mostra il dettaglio di tutte le pratiche PUA caricate a sistema, per le quali è stato indicato come servizio richiesto "Disabilità Gravissime".

In particolare, attraverso l'utilizzo di questo report è possibile capire:

- Tipologie di accesso inserite in fase di presentazione\_della domanda;
- Data ed eventuale esito della valutazione multidimensionale;
- Generalità dell'assistito;
- Dati inseriti nella scheda progetto delle Disabilità Gravissime.

### 1.5.6 Analisi del fabbisogno per PLUS/COMUNE e Priorità

Se è stata correttamente registrata una solo UVT per assistito, il sistema mostrerà il report del fabbisogno:

| Anno di gestione: 2019 |               |          |          |                 |  |  |  |  |  |
|------------------------|---------------|----------|----------|-----------------|--|--|--|--|--|
|                        |               | 1        | 3        | Totale PRIORITA |  |  |  |  |  |
| PLUS Area Ovest        | ASSEMINI      | 7 200,00 | 2 520,00 | 9 720,00        |  |  |  |  |  |
|                        | Totale COMUNE | 7 200,00 | 2 520,00 | 9 720,00        |  |  |  |  |  |
| Totale PLUS            |               | 7 200,00 | 2 520,00 | 9 720,00        |  |  |  |  |  |

Figura 24 - Analisi del fabbisogno

Esso mostra, per ogni comune, il fabbisogno relativo alle diverse categorie di priorità.

Quando invece a sistema è presente più di una valutazione multidimensionale per assistito, verrà visualizzato un report che mostra l'elenco degli assistiti con schede doppie.

Nello specifico, verrà fornito il dettaglio del comune di residenza, l'id dell'assistito, il numero di UVT rilevate e le pratiche all'interno delle quali le valutazioni sono state registrate:

| Assistiti con schede doppie |                                        |                          |          |              |                   |        |  |  |  |
|-----------------------------|----------------------------------------|--------------------------|----------|--------------|-------------------|--------|--|--|--|
| ASSL                        | Distretto                              | Ufficio Comune Residenza |          | ld Assistito | ld Pratiche       | n° UVT |  |  |  |
| 200108                      | 002-Distretto Area Ovest               | PLUS Cagliari            | CAGLIARI | 1653189      | 98261,98282,98309 | 3      |  |  |  |
| 200108                      | 001-Distretto di Cagliari - Area Vasta | PLUS Cagliari            | CAGLIARI | 937908       | 98193,98194,98195 | 3      |  |  |  |

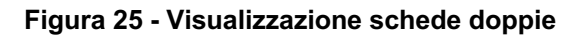

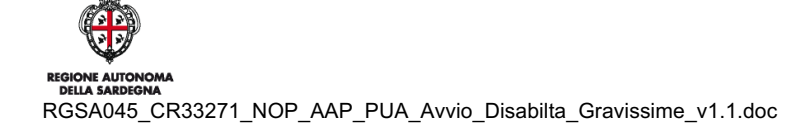